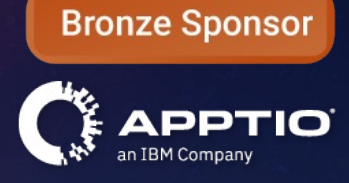

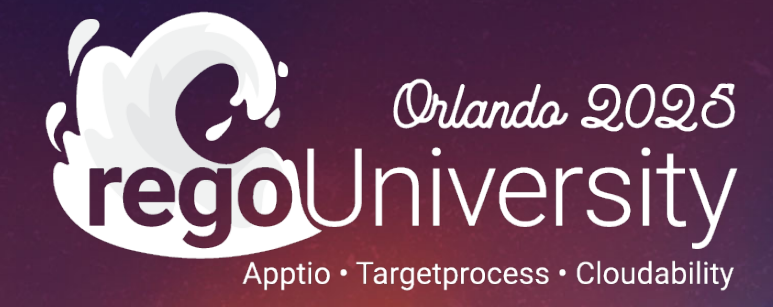

## Editable Tables Unlocked: Expert-Level Tips and Tricks

Your Guides: Eric Chan & Rob DeLeo

# Part I: Introduction

副

60

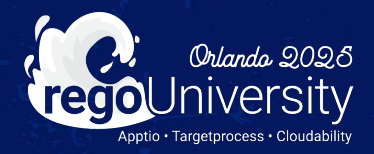

2

- What are Editable Tables?
- Use Cases for Editable Tables
- Examples of Editable Tables
- Demo of Functionality of Editable Tables

# Part I: What are Editable Tables

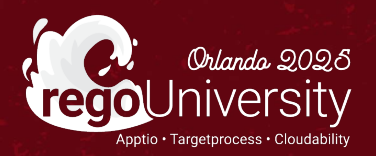

 Tables configured in TBM Studio and published onto a reporting surface allowing end users to be able to add/edit data in a controlled format without access to Studio.

## Editable Table - Example

|                            |            |                                 |                     |                          |              | (                               | Date Range<br>January FY2023 | •                  | Environment<br>In Development     | 0   | Ø      | 8          |
|----------------------------|------------|---------------------------------|---------------------|--------------------------|--------------|---------------------------------|------------------------------|--------------------|-----------------------------------|-----|--------|------------|
|                            | Mappin     | g Tables                        |                     |                          |              |                                 |                              |                    |                                   |     |        |            |
|                            | Account to | Cost Pool Manning               |                     |                          |              |                                 |                              |                    | C REFRESH: 3                      | o.  | 'D•    | <b>6</b> - |
| Depart Collections         | Account to | Cost Pool Mapping               |                     |                          |              |                                 |                              |                    |                                   |     | -      |            |
| Report Collections         | CAP        | PTIO Ac                         | count to Co         | st Pool Mappir           | ng           |                                 |                              |                    |                                   | ÷   |        |            |
| Home                       |            |                                 |                     |                          | 0            |                                 |                              |                    |                                   | _   | _      |            |
| Applications               | 🚽 Account  | to Cost Pool Mapping            |                     |                          |              |                                 |                              |                    |                                   |     |        |            |
| Data Dimensions            | Account    | Account Description             | Account Group       | Account Subgroup         | Expense Type | Discretionary/Non-Discretionary | Fixed Variable               | Cost Poo           | DI Cost Sub Pool                  |     |        |            |
| Data Quality               | ACCT 6500  | Conitalized Talasam             | Capital Investments | 2 Capitalized Technology | P A          | Pircentianan (                  | Variable                     | 2                  | 2 Capital                         | 2   |        |            |
|                            | ACCT_6400  | Capitalized Facilities          | Capital Investments | Capitalized Technology   | CapEx        | Discretionary                   | Variable                     | Telecom            | Capital                           |     |        |            |
| Fixed Assets               | ACCT 6300  | Capitalized Software            | Capital Investments | Capitalized Technology   | CapEx        | Discretionary                   | Variable                     | Other (1)          | Capital                           |     |        |            |
| Infrastructure             | ACCT 6200  | Capitalized Hardware            | Capital Investments | Capitalized Technology   | CapEx        | Discretionary                   | Variable                     | Telecom ( 5 )      | Capital                           |     |        |            |
|                            | ACCT 6100  | Capitalized External Labor      | Capital Investments | Capitalized Labor        | CapEx        | Discretionary                   | Variable                     | Hardware (5)       | Capital                           |     |        |            |
| IT Towers                  | ACCT_6000  | Capitalized Internal Labor      | Capital Investments | Capitalized Labor        | CapEx        | Non-Discretionary               | Fixed                        | Software (5)       | Capital                           |     |        |            |
| Labor                      | ACCT_4034  | Depr - Real estate assets       | Depreciation        | Real Estate & Facilities | OpEx         | Non-Discretionary               | Fixed                        | External Labor (   | 2)<br>Depreciation & Amortization |     |        |            |
| Labor                      | ACCT_4033  | Depr - Office FFE               | Depreciation        | Real Estate & Facilities | OpEx         | Non-Discretionary               | Fixed                        | Internal Labor ( a | 2) Depreciation & Amortization    |     |        |            |
| Mapping Tables             | ACCT_4032  | Depr - Leasehold Improvements   | Depreciation        | Real Estate & Facilities | OpEx         | Non-Discretionary               | Fixed                        | Outside Services   | Depreciation & Amortization       |     |        |            |
| Projects                   | ACCT_4031  | Depr - Capital Leases           | Depreciation        | Real Estate & Facilities | OpEx         | Non-Discretionary               | Fixed                        | Internal Services  | (1) Depreciation & Amortization   |     |        |            |
| Tojecta                    | ACCT_4030  | Depr - Bldg and land Improvemts | Depreciation        | Real Estate & Facilities | OpEx         | Non-Discretionary               | Fixed                        | Facilities & Powe  | Depreciation & Amortization       |     |        |            |
| TBM Overview               | ACCT_4022  | Depr - Vehicles                 | Depreciation        | Equipment                | OpEx         | Non-Discretionary               | Fixed                        | Find               | Depreciation & Amortization       |     |        |            |
| Venders                    | ACCT_4021  | Depr - Office Equipment         | Depreciation        | Equipment                | OpEx         | Non-Discretionary               | Fixed                        | Hardware           | Depreciation & Amortization       |     |        |            |
| vendors                    | ACCT_4020  | Depr - Computer Equipment       | Depreciation        | Equipment                | OpEx         | Non-Discretionary               | Fixed                        | Hardware           | Depreciation & Amortization       |     |        |            |
|                            | ACCT_4015  | Depr - Software Development     | Depreciation        | Software                 | OpEx         | Non-Discretionary               | Fixed                        | Software           | Depreciation & Amortization       |     |        |            |
|                            | ACCT_4010  | Depr - Computer Software        | Depreciation        | Software                 | OpEx         | Non-Discretionary               | Fixed                        | Software           | Depreciation & Amortization       |     |        |            |
|                            | ACCT_3016  | Business Software               | Technology          | Software                 | OpEx         | Non-Discretionary               | Fixed                        | Software           | Maintenance & Support             |     |        |            |
|                            | ACCT_3015  | Systems Software & Tools        | Technology          | Software                 | OpEx         | Non-Discretionary               | Fixed                        | Software           | Maintenance & Support             |     |        |            |
|                            | ACCT_3012  | Software as a Service           | Technology          | Software                 | OpEx         | Non-Discretionary               | Variable                     | Outside Services   | Cloud Service Providers           |     |        |            |
|                            | ACCT_3011  | Contract Tech labor             | Contract Labor      | Contract Labor           | OpEx         | Discretionary                   | Variable                     | External Labor     | Expense                           |     |        |            |
|                            | ACCT_3010  | Mainframe Software & Tools      | Technology          | Software                 | OpEx         | Non-Discretionary               | Fixed                        | Software           | Maintenance & Support             |     |        |            |
|                            | ACCT_3009  | Outsourcing Services            | Outside Services    | Outsourcing              | OpEx         | Non-Discretionary               | Variable                     | Outside Services   | Managed Service Providers         |     |        |            |
|                            | ACCT_3008  | IaaS/PaaS Services              | Technology          | Hardware                 | OpEx         | Non-Discretionary               | Variable                     | Outside Services   | Managed Service Providers         |     |        |            |
|                            | ACCT_3007  | Outside Services - Other        | Outside Services    | Outside Services         | OpEx         | Discretionary                   | Variable                     | Outside Services   | Managed Service Providers         |     |        |            |
|                            | ACCT_3006  | of 4 Displaving 1 - 25 of       | Outside Services    | Tech Services            | OpEx         | Discretionary                   | Variable                     | Outside Services   | Managed Service Providers         |     |        |            |
| Signed in as:<br>Rob DeLeo | Add Row    | Publish                         |                     |                          |              |                                 |                              |                    |                                   | ave | Cancel |            |

#### Let Rego be your guide.

- Eliminates the Upload step for tables where Apptio is the system of record such as mapping tables
- Data quality control
  - Ability to track changes
  - Improve verification and acceptance
  - Drive accountability and adoption
- Minimize data entry
  - Keep data fresh
- Share mapping responsibilities
  - Empower data owners to maintain their information
- Create Reports to share with end users

# Part II: Use Cases

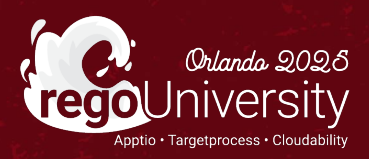

## Quick Poll

- Have you used editable tables in your TBM solution?
- What use cases have you rolled out using editable tables?

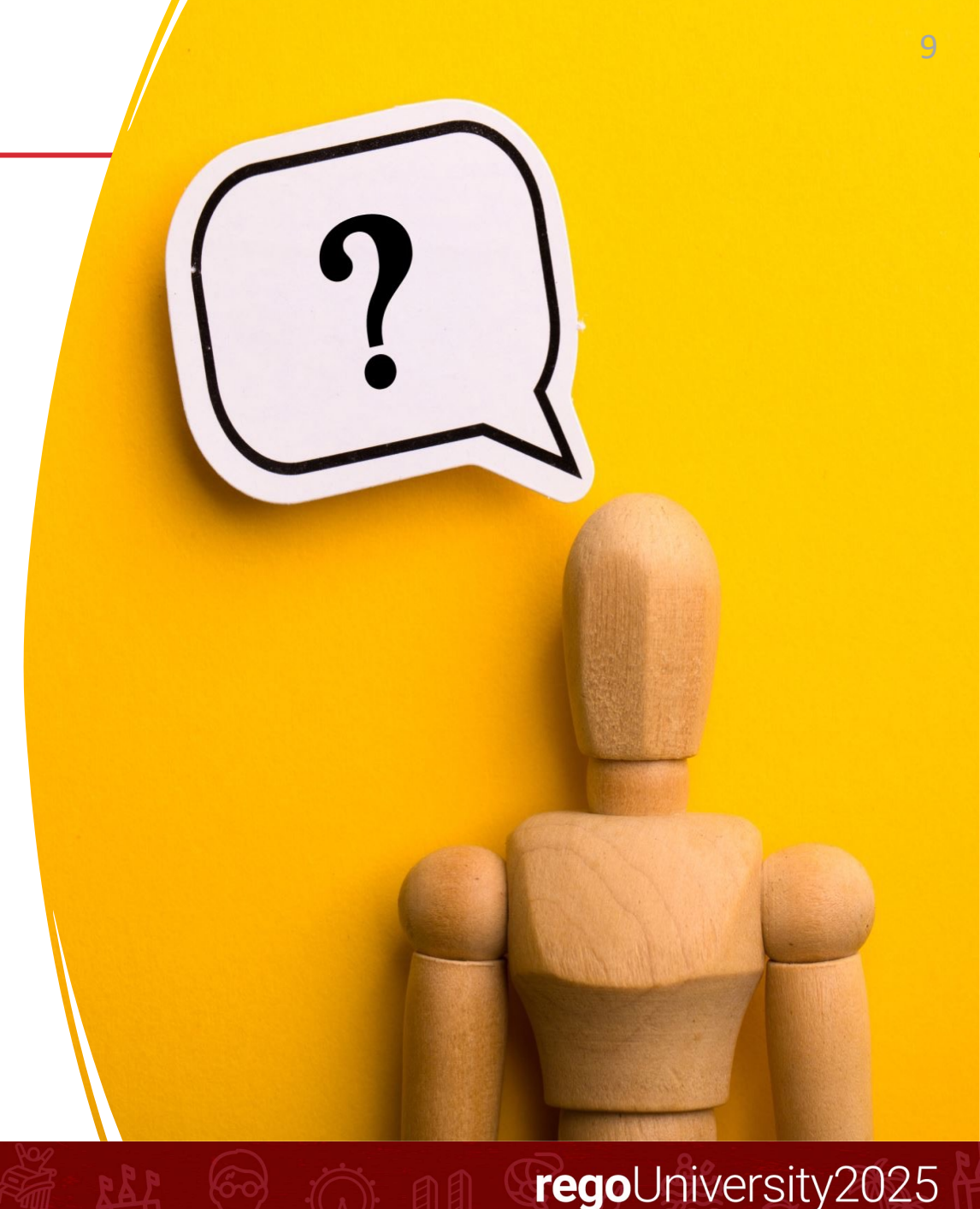

- Problem: Gaps in raw data, inability to update source data (even for SMEs). Example: Missing vendor information, product/asset metadata in CMDB
- Solution: Thru editable tables, SMEs can update missing fields with the relevant information.
- Outcome: Improved report usability and value due to the elimination of blank values, better cost allocation due to more complete data.

### Data Cleansing or Enrichment – Example

Product Catalog

Product Catalog Administration

| Product ID 🛦 | Product                          | Product Description                                                     | Life Cycle | Unit of Measure | Price    | Product Family ID | Product Family                      | Product Group ID                       | Product Gro       |  |
|--------------|----------------------------------|-------------------------------------------------------------------------|------------|-----------------|----------|-------------------|-------------------------------------|----------------------------------------|-------------------|--|
| P            | Æ                                | P                                                                       | P          | P               | P        | ₽                 | P                                   | P                                      |                   |  |
| PID-027      | Bring Your Own Device            | Services to support<br>privately owned<br>mobile devices and<br>laptops | Active     | Device          | \$25.00  | PFID-002          | Workplace                           | PGID-006                               | Client Computing  |  |
| PID-028      | Computer                         | Company supplied<br>desktop computers                                   | Active     | Computer        | \$250.00 | PFID-002          | Workplace                           | PGID-006                               | Client Computing  |  |
| PID-029      | Mobile Laptop and mobile devices |                                                                         | Active     | Laptop          | \$125.00 | PFID-002          | Workplace                           | PGID-006                               | Client Computing  |  |
| PID-030      | Virtual Client                   |                                                                         | Active     | Instance        | \$15.00  | PFID-002          | Workplace PGID-008 ( Connectivity ) |                                        | vity )            |  |
| PID-031      | Collaboration                    |                                                                         | Active     | User            |          | PFID-002          | Workplace                           | xplace PGID-007 ( Communication & Coll |                   |  |
| PID-032      | Communication                    | Active                                                                  |            |                 | PFID-002 | Workplace         | mputing )                           |                                        |                   |  |
| PID-033      |                                  | Active                                                                  |            |                 | PFID-002 | Workplace         | Find                                |                                        |                   |  |
| PID-034      | Maintain information al          | bout                                                                    | Active     |                 |          | PFID-002          | Workplace                           | PGID-007                               | Communication & C |  |
| PID-035      | the Service Catalog              |                                                                         | Active     |                 |          | PFID-002          | Workplace                           | PGID-008                               | Connectivity      |  |
| PID-036      | memore necess                    |                                                                         | Active     |                 |          | PFID-             |                                     |                                        | Connectivity      |  |
| PID-037      | Compute on Demand                |                                                                         | Active     |                 |          | PFID-             | archical drop-do                    | Compute                                |                   |  |
| PID-038      | Mainframe                        |                                                                         | Active     |                 |          | PFID-0 filte      | red by L1 selec                     | tion                                   | Client Computing  |  |
| PID-039      | Physical Compute                 |                                                                         | Active     |                 |          | PFID-             |                                     |                                        | Compute           |  |
| PID-040      | Virtual Compute & Containers     |                                                                         | Active     |                 |          | PFID-003          | Infrastructure                      | PGID-009                               | Compute           |  |
| PID-041      | Enterprise Data Center           |                                                                         | Active     |                 |          | PFID-003          | Infrastructure                      | PGID-010                               | Data Center       |  |
| PID-042      | Other Data Center                |                                                                         | Active     |                 |          | PFID-003          | Infrastructure                      | PGID-010                               | Data Center       |  |
| PID-043      | Data Network                     |                                                                         | Active     |                 |          | PFID-003          | Infrastructure                      | PGID-011                               | Network           |  |
| PID-044      | Domain Services                  |                                                                         | Active     |                 |          | PFID-003          | Infrastructure                      | PGID-011                               | Network           |  |

App Consumption Upload

Product Forecast

A Page 1 of 2 Displaying 1 - 22 of 28

Publish

Add Row

>>

Project Status Report

Save Cancel

regoUniversity2025

Let Rego be your guide.

### Variance Commentary

• Allow Cost Center owners to enter explanations for variances or outliers

|       |                                                                                              |                                                                                                    |                                                                    |                                                                                                    |                                                                                                    |                                                                                                    |                                                                                                    |                                                                                                    | 14ay 1 12022                                                                                                    |                                                                                                    |                                                                                                    | rioduction                                                                                                    |                                                                                                    | TUIK                                                                                                    |                                                | 0                                                                                                    |
|-------|----------------------------------------------------------------------------------------------|----------------------------------------------------------------------------------------------------|--------------------------------------------------------------------|----------------------------------------------------------------------------------------------------|----------------------------------------------------------------------------------------------------|----------------------------------------------------------------------------------------------------|----------------------------------------------------------------------------------------------------|----------------------------------------------------------------------------------------------------|----------------------------------------------------------------------------------------------------|----------------------------------------------------------------------------------------------------|----------------------------------------------------------------------------------------------------|----------------------------------------------------------------------------------------------------|----------------------------------------------------------------------------------------------------|----------------------------------------------------------------------------------------------------|------------------------------------------------|----------------------------------------------------------------------------------------------------|
| nce   |                                                                                              |                                                                                                    |                                                                    |                                                                                                    |                                                                                                    |                                                                                                    |                                                                                                    |                                                                                                    |                                                                                                    |                                                                                                    |                                                                                                    |                                                                                                    |                                                                                                    |                                                                                                    |                                                | ť                                                                                                    |
|       | Total                                                                                        | \$9,96                                                                                                    | 2,924 \$12,1                                                       | 59,250 \$                                                                                                    | 2,196,326                                                                                                    | 18.1%                                                                                                    | \$51,640,643                                                                                                    | \$60,607,347                                                                                                    | \$8,966,704                                                                                                    | 17.4%                                                                                                    | 123,937                                                                                                    | ,542 \$142,973,1                                                                                                    | 90                                                                                                    |                                                                                                    |                                                |                                                                                                    |
| e 1   | of 2 Displaying 1                                                                            | - 8 of 14                                                                                                    |                                                                    |                                                                                                    |                                                                                                    |                                                                                                    |                                                                                                    |                                                                                                    |                                                                                                    |                                                                                                    |                                                                                                    |                                                                                                    |                                                                                                    |                                                                                                    |                                                |                                                                                                    |
|       |                                                                                              |                                                                                                    |                                                                    |                                                                                                    |                                                                                                    |                                                                                                    |                                                                                                    |                                                                                                    |                                                                                                    |                                                                                                    |                                                                                                    |                                                                                                    |                                                                                                    |                                                                                                    |                                                |                                                                                                    |
| prov  | vide explanations                                                                            | on varia                                                                                                    | ances to Bud                                                       | get for the                                                                                                    | highlighted                                                                                                    | items at                                                                                                    | oove!                                                                                                    | Click here t                                                                                                    | or additional inf                                                                                                    | ormation                                                                                                    | on ha                                                                                                    | ow to fill out                                                                                                    | each colum                                                                                                    | in                                                                                                    |                                                |                                                                                                    |
| arian | ice Explanation                                                                              | 1.5                                                                                                    |                                                                    |                                                                                                    |                                                                                                    |                                                                                                    |                                                                                                    |                                                                                                    |                                                                                                    |                                                                                                    |                                                                                                    |                                                                                                    | -                                                                                                    |                                                                                                    |                                                |                                                                                                    |
| Month | Cost Center w                                                                                | Department<br>Code                                                                                                    | Account Group                                                      | Vendor                                                                                                    | Variance Explanation                                                                                                    |                                                                                                    |                                                                                                    | Explanation                                                                                                    |                                                                                                    | Impac<br>Higher/(Le                                                                                                    | t<br>ower)                                                                                                    | Unexplained Variance<br>Fav/(Unfav)                                                                                                    | Total Variance<br>Fav/(Unfav)                                                                                                    | Created By                                                                                                    | Date Created                                   |                                                                                                    |
| ₽     | P                                                                                            | 2                                                                                                    |                                                                    | e e                                                                                                    | P                                                                                                    |                                                                                                    |                                                                                                    |                                                                                                    |                                                                                                    | P                                                                                                    | P                                                                                                    | P                                                                                                    | P                                                                                                    | 1                                                                                                    |                                                | P                                                                                                    |
| /lay  | Company & Logard                                                                             | -                                                                                                    | Contract Labor                                                     | THE<br>BARTECH<br>GROUP INC                                                                                                    | Unplanned Item                                                                                                    |                                                                                                    | Contract Marc                                                                                                    |                                                                                                    |                                                                                                    |                                                                                                    |                                                                                                    | -                                                                                                    |                                                                                                    | Bart Longer                                                                                                    | 06/10/2022 1:23 PM                             | Î                                                                                                    |
| May   | Constity Season (1991)                                                                       |                                                                                                    | Repairs &<br>Maintenance                                           | ALLIED<br>COMMUNI                                                                                                    | Incorrect Coding                                                                                                    |                                                                                                    | ant all in inclusion                                                                                                    | citati d'athan                                                                                                    |                                                                                                    |                                                                                                    | -                                                                                                    | -                                                                                                    |                                                                                                    | Beart Leasure                                                                                                    | 06/10/2022 1:27 PM                             |                                                                                                    |
| May   | / mainly beause (040)                                                                        |                                                                                                    | Professional<br>Services                                           | ARQ LLC                                                                                                    | Unplanned Item                                                                                                    | 1000                                                                                                    | r, loat (ni same)                                                                                                    |                                                                                                    |                                                                                                    |                                                                                                    | -                                                                                                    | 11.00                                                                                                    |                                                                                                    | Bart Longer                                                                                                    | 06/10/2022 1:25 PM                             |                                                                                                    |
| Apr   | 7 shabuture 3045                                                                             |                                                                                                    | Professional<br>Services                                           | AT&T                                                                                                    | Negotiated<br>Savings                                                                                                    | -                                                                                                    |                                                                                                    |                                                                                                    |                                                                                                    |                                                                                                    |                                                                                                    | 1.00.00                                                                                                    | 1.00.00                                                                                                    | merekantaan                                                                                                    | 06/09/2022 1:22 PM                             |                                                                                                    |
| Лау   | Contract & Comptonies<br>(ECM)                                                               |                                                                                                    | Professional<br>Services                                           | ONSPRING<br>TECHNOLO<br>LLC                                                                                                    | Accounting<br>Timing                                                                                                    |                                                                                                    | Agent In-Densed                                                                                                    |                                                                                                    |                                                                                                    |                                                                                                    | -                                                                                                    |                                                                                                    | 10.10                                                                                                    | Dare failers                                                                                                    | 06/14/2022 1:53 PM                             |                                                                                                    |
| /lay  | C. Cardina & Comptonia<br>Million                                                            |                                                                                                    | Software and<br>Licenses                                           | SOLUTIONS II                                                                                                    | Increase or<br>Decrease to Plan                                                                                                    |                                                                                                    | Artist core is \$20,25<br>million (202) was from                                                                                                    | L. Lands-and Soliday                                                                                                    | 1.1.107/001144/16-14                                                                                                    |                                                                                                    |                                                                                                    |                                                                                                    | 11110                                                                                                    | Dare failing                                                                                                    | 06/14/2022 1:58 PM                             |                                                                                                    |
| Лау   | r Lorens & Comptone<br>(604)                                                                 |                                                                                                    | Software and<br>Licenses                                           | ONETRUST<br>LLC                                                                                                    | Incorrect Coding                                                                                                    |                                                                                                    |                                                                                                    | A STATISTICS AND                                                                                                    | t den de 12 margini, bat i<br>tres d'Anerica                                                                                                    |                                                                                                    | -                                                                                                    |                                                                                                    | 11111                                                                                                    | Dara faitin                                                                                                    | 06/14/2022 2:28 PM                             |                                                                                                    |
| May   | A Carton & Cargonese                                                                         | 175                                                                                                    | Software and                                                       | INTERNATI                                                                                                    | Increase or                                                                                                    | -                                                                                                    | <ol> <li>Auge where</li> </ol>                                                                                                    | prints rap all                                                                                                    | tere appear out, have a                                                                                                    |                                                                                                    | -                                                                                                    |                                                                                                    | 21124                                                                                                    | Dare Nation                                                                                                    | 06/14/2022 2:26 PM                             | -                                                                                                    |
| Row   | _ of 4 V Displaying 1                                                                        | - 15 07 59                                                                                                    |                                                                    |                                                                                                    |                                                                                                    |                                                                                                    |                                                                                                    |                                                                                                    |                                                                                                    |                                                                                                    |                                                                                                    |                                                                                                    |                                                                                                    |                                                                                                    | Save                                           | Cancel                                                                                                    |
|       |                                                                                              | U                                                                                                    | sers "add r                                                        | ow" and e                                                                                                    | nter informa                                                                                                    | tion                                                                                                    |                                                                                                    |                                                                                                    |                                                                                                    |                                                                                                    |                                                                                                    |                                                                                                    |                                                                                                    |                                                                                                    |                                                |                                                                                                    |
| Month | Cost Center                                                                                  | CODe                                                                                                    | explain a                                                          | - Fariallo                                                                                                    | e to suager                                                                                                    |                                                                                                    |                                                                                                    | Explanat                                                                                                    | on                                                                                                    | Cre                                                                                                    | ated By                                                                                                    | Date Created                                                                                                    | Impact<br>Higher/(Low                                                                                                    | Unexplained Variance<br>er) Fav/(Unfav)                                                                                                    | e Total Variance<br>Fav/(Unfav)                | Departn                                                                                                    |
| P     |                                                                                              | ρ                                                                                                    | P                                                                  | P                                                                                                    | P                                                                                                    | ₽                                                                                                    |                                                                                                    |                                                                                                    |                                                                                                    | P                                                                                                    |                                                                                                    | <u>ام</u>                                                                                                    | .01                                                                                                    | د ام                                                                                                    | <u>م</u>                                       | No Filter                                                                                                    |
| Apr   | Cybersecurity                                                                                |                                                                                                    | Professional Se                                                    | rvices                                                                                                    | Cancelled<br>Engageme                                                                                                    | nt/Purchase                                                                                                    | some par supra                                                                                                    | -                                                                                                    |                                                                                                    | -                                                                                                    |                                                                                                    | the second later.                                                                                                    |                                                                                                    |                                                                                                    | 5.4                                            |                                                                                                    |
| Apr   | Cybersecurity                                                                                |                                                                                                    | Professional Se                                                    | ervices Other                                                                                                    | Cancelled<br>Engageme                                                                                                    | nt/Purchase                                                                                                    | chant Reviser Re-                                                                                                    | a Services                                                                                                    |                                                                                                    | 10011                                                                                                    | -                                                                                                    | A                                                                                                    |                                                                                                    | -                                                                                                    | 5                                              | Cost Cen<br>No Filter                                                                                                    |
| Apr   | Cybersecurity                                                                                |                                                                                                    | Professional Se                                                    | ervices AQUER                                                                                                    | A INC Increase o<br>to Plan                                                                                                    | r Decrease                                                                                                    | Access in the su                                                                                                    | active charges                                                                                                    |                                                                                                    | 10010-00                                                                                                    | -                                                                                                    | N-12752 Not                                                                                                    |                                                                                                    | 100 00.0                                                                                                    | 5                                              |                                                                                                    |
| Apr   | Cybersecurity                                                                                | 17%                                                                                                    | Professional Se                                                    | rvices BLUESC                                                                                                    | OURCE Incorrect C                                                                                                    | oding                                                                                                    | And Business Print                                                                                                    | COLUMN STREET, ST                                                                                                    | the log of the spin of the                                                                                                    | a manufacture                                                                                                    | 100                                                                                                    | the second second                                                                                                    | au 11                                                                                                    | 100 DOLD                                                                                                    | 5                                              | Account                                                                                                    |
|       | Prov<br>Prov<br>Variar<br>Month<br>P<br>May<br>May<br>May<br>May<br>May<br>May<br>May<br>May | Total       Image: Image: | Total     \$9,96       a     of 2     )     Displaying 1 - 8 of 14 | Total     \$9,962,924     \$12,13       at     of 2 b is Displaying 1 - 8 of 14     Image: Contract contract c | Total       \$9,962,924       \$12,159,250       \$         se       of 2 * *       Displaying 1 - 8 of 14       Displaying 1 - 8 of 14       Displaying 1 - 8 of 14         Arriance explanations on variances to Budget for the Code         Month       Cost Center *       Department Code       Account Group       Vendor         May       Pofessional       ARQ LUC       Professional       ARQ LUC         May       Professional       ARQ LUC       Services       ARQ LUC         Apr       Professional       AT&T       SOUTHONS II         May       Software and       ONETRUST       Userse * add row* and explain the variance         May       Software and       ONETRUST       Userse * add row* and explain the variance         May       Software and       INTERNAT       Software and       INTERNAT         May       Software and       ONETRUST       Software and       INTERNAT         May       Software and       Software and       INTERNAT         May       Software and       Software and       INTERNAT         May       Software and       INTERNAT       Software and       INTERNAT         May       Software and       Software and       INTERNAT       Softw | Total       \$9,962,924       \$12,159,250       \$2,196,326         at       1 of 2 >>       Displaying 1 - 8 of 14         provide explanations on variances to Budget for the highlighted         Ariance Explanation         Month       Cost Center *       Department<br>Code       Account Group       Vendor       Variance Explanation         Month       Cost Center *       Department<br>Code       Account Group       Vendor       Variance Explanation         May       Professional<br>Services       Account Group       Vendor       Variance Explanation         May       Professional<br>Services       ARLIED<br>GOMMUNIL       Incorrect Coding<br>Common         May       Professional<br>Services       ARQ LLC       Urplanned Item<br>Services         May       Software and<br>Ucenses       SolUTIONS II       Increase or<br>Increase or<br>INC         May       Software and<br>Ucenses       SolUTIONS II       Increase or<br>Decrease to Pian<br>Services         May       Otsplaying 1 - 15 of 59       Row       Exervices       Other Concelled<br>Engageme<br>Apr       Professional Services       Quereal The Cancelled<br>Engageme<br>Apr       Cybersecurity       Professional Services       Charcelled<br>Engageme<br>Apr       Professional Services       Concelled<br>Engageme<br>Apr       Cybersecurity       Professio | Total       59,962.924       512,159,250       52,196,326       18.1%         e1       of 2 bit       Displaying 1 - 8 of 14       Image: Second Second Sec | Total       59,962,924       512,159,250       52,196,326       18.1%       551,640,643         ret       of 2 > M       Displaying 1 - 5 of 14       Displaying 1 - 5 of 14         Arriance Explanations on variances to Budget for the highlighted items above!         Arriance Explanations         Mathematical Contract Labor       Water       Variance Explanation         Mathematical Contract Labor       Water       Unplanned item         Account Group       Water       Unplanned item         Account Group       Water       Unplanned item         Account Group       Unplanned item         Account Group       Water       Unplanned item         Account Group       Unplanned item         Account Group       Contract Labor       THE       Unplanned item         Adv       Professional       ASQUE INC.       Incorrect Coding       Incorrect Coding         May       Software and<br>Licenses and<br>Licenses and<br>Licens | Total       \$9,962,924       \$12,159,250       \$2,196,326       18,1%       \$51,640,643       \$60,607,347         Image: Total       Total       \$9,962,924       \$12,159,250       \$2,196,326       18,1%       \$51,640,643       \$60,607,347         Image: Total       Total       \$12,159,250       \$2,196,326       18,1%       \$51,640,643       \$60,607,347         Image: Total       Total       \$12,159,250       \$2,196,326       18,1%       \$51,640,643       \$60,607,347         Image: Total       \$12,159,250       \$2,196,326       18,1%       \$51,640,643       \$60,607,347         Image: Total       \$12,159,250       \$12,159,250       \$2,196,326       18,1%       \$51,640,643       \$60,607,347         Image: Total       \$12,159,250       \$12,159,250       \$12,159,250       \$12,159,250       \$12,159,250       \$12,159,250         Image: Total       \$2,150,250       \$12,159,250       \$12,159,250       \$12,159,250       \$12,159,250       \$12,159,250       \$12,159,250       \$12,159,250       \$12,159,250       \$12,159,250       \$12,159,250       \$12,159,250       \$12,159,250       \$12,159,250       \$12,159,250       \$12,159,250       \$12,159,250       \$12,159,250       \$12,159,250       \$12,159,250       \$12,159,250       \$12,159,250 | Intel       59,962,924       512,159,250       52,196,326       18,1%       551,640,643       560,667,347       58,966,704         Image: Intel Image: Image: Imag | Ince         Designation         State State Stat | Intel     Status     Status <td>Intell       \$33562,924       \$12,158,250       \$2,156,256       16,815       \$15,666,643       \$66,667,247       \$8,966,704       17,456       \$12,3337,542       \$142,923,11         Image: State in the state in the state</td> <td>Intel         Intelligibility         Status         Status         <t< td=""><td>Cele     1000000000000000000000000000000000000</td><td>Image: Decision of the second of the second of the seco</td></t<></td> | Intell       \$33562,924       \$12,158,250       \$2,156,256       16,815       \$15,666,643       \$66,667,247       \$8,966,704       17,456       \$12,3337,542       \$142,923,11         Image: State in the state in the state | Intel         Intelligibility         Status         Status <t< td=""><td>Cele     1000000000000000000000000000000000000</td><td>Image: Decision of the second of the second of the seco</td></t<> | Cele     1000000000000000000000000000000000000 | Image: Decision of the second of the second of the seco |

Let Rego be your guide.

12

### Discussion

• What else do you think editable tables could be used for?

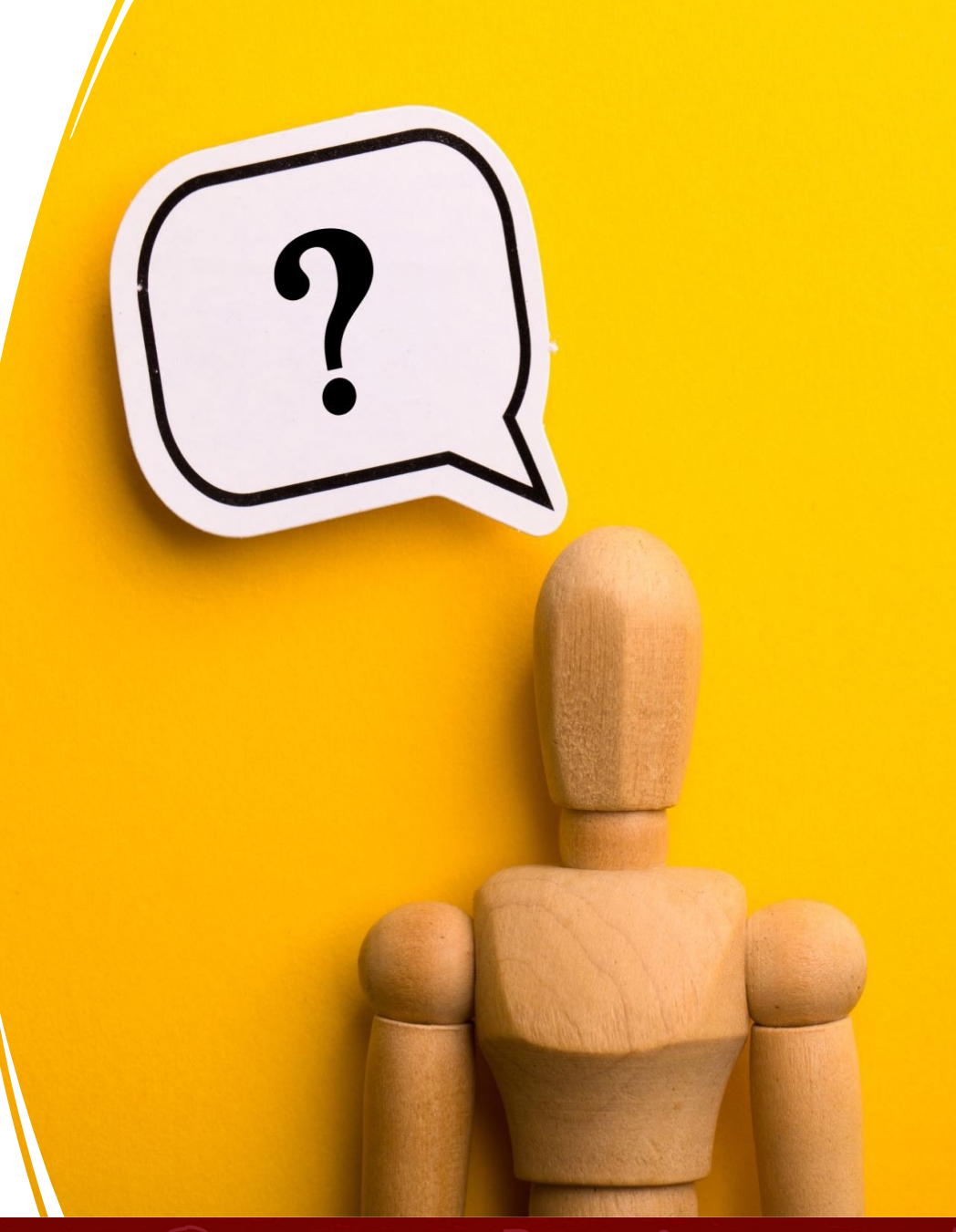

### Date and User Modified

| Ad Hoc Component Configuration                   |                                                                                                    |                                          |                   |                              |                                      |
|--------------------------------------------------|----------------------------------------------------------------------------------------------------|------------------------------------------|-------------------|------------------------------|--------------------------------------|
| Unmodeled Data                                   |                                                                                                    |                                          |                   |                              |                                      |
| Source: Cost Center Owner ET                     |                                                                                                    |                                          |                   |                              |                                      |
| Included Columns                                 | Functional Unit                                                                                                    | Functional Unit Description              | Cost Center Owner | .Username                    | .EditDate                            |
| Functional Unit                                  | م                                                                                                    | م                                        | م                 | م                            | م                                    |
| Functional Unit Description<br>Cost Center Owner | CC-200                                                                                                    | Apps - Back Office                       | Adam Peters       | eric.chan@regoconsulting.com | February 13, 2025 10:29:38 AM<br>PST |
| .Username<br>.EditDate                           | CC-210                                                                                                    | Apps - Mfg & Dist                        | Marry Tynio       | eric.chan@regoconsulting.com | January 14, 2022 9:52:25 AM<br>PST   |
|                                                  | CC-220                                                                                                    | Apps - Sales & Ops                       | Tambra Assael     | eric.chan@regoconsulting.com | January 14, 2022 9:52:25 AM<br>PST   |
|                                                  | CC-221                                                                                                    | Apps - Sales & Ops - Sales               | Ruby Ross         | eric.chan@regoconsulting.com | January 14, 2022 9:52:25 AM<br>PST   |
|                                                  | CC-222                                                                                                    | Apps - Sales & Ops - Marketing           | Stewart Wilson    | eric.chan@regoconsulting.com | January 14, 2022 9:52:25 AM<br>PST   |
|                                                  | CC-223                                                                                                    | Apps - Sales & Ops - Customer<br>Support | Perry Massey      | eric.chan@regoconsulting.com | January 14, 2022 9:52:25 AM<br>PST   |
| Filters                                          | CC-224                                                                                                    | Apps - Sales & Ops - BU2                 | Kara Brock        | eric.chan@regoconsulting.com | January 14, 2022 9:52:25 AM<br>PST   |
|                                                  | CC-225                                                                                                    | Apps - Sales & Ops - BU3                 | Erica Lawrence    | eric.chan@regoconsulting.com | January 14, 2022 9:52:25 AM<br>PST   |
|                                                  | CC-226                                                                                                    | Apps - Sales & Ops - APAC                | Shelley Norton    | eric.chan@regoconsulting.com | January 14, 2022 9:52:25 AM<br>PST   |
|                                                  | CC-227                                                                                                    | Apps - Sales & Ops - EMEA                | Adam Peters       | eric.chan@regoconsulting.com | January 14, 2022 9:52:25 AM<br>PST   |
|                                                  | < < Page 1 of 3 > >                                                                                                    | Displaying 1 - 10 of 24                  |                   |                              |                                      |
| Update Results Immediately                       | Here and the second second sec |                                          |                   |                              |                                      |

#### Let Rego be your guide.

- Fetch data from editable table, return unique values
  - %.EditableTable:tableName/LIMIT\_COLUMNS[columnName]/!GROUPBY[columnName]
     me]
- Fetch data from standard table, return unique values and sort by ascending
  - %tableName/!GROUPBY[{columnName}]/!LIMIT\_COLUMNS[{columnName}]/!SORT [{columnName}|asc,{columnName}|asc]

## Possible Values Dropdown Dependency

- Purpose of this is to create a dependent dropdown based on selection in another cell.
  - %DestinationTable/!FILTER[DestinationColumnName="<%=SourceColumnName%>"] /!GROUPBY[DestinationColumnValue]/!LIMIT\_COLUMNS[Destination Column Value]

16

| Configure Columns ① Select a col | umn to edit its properties                |                                                                                                    |                    |
|----------------------------------|-------------------------------------------|----------------------------------------------------------------------------------------------------|--------------------|
| Column Name 🔺                    | Name:                                     | Department Name                                                                                                    |                    |
| .PK                              | Description:                              |                                                                                                    |                    |
| Cost Center ID                   | Туре:                                     | Label  Can't change type when there are unsaved changes                                                                                | $\bigtriangledown$ |
| Cost Center Name                 | Date Format:                              |                                                                                                    | 1                  |
| Department Name                  |                                           | %Cost Center Owner Mapping/!FILTER[Functional Unit="<%=Cost Center ID%>"]/!GROUPBY[Department<br>Name]/!LIMIT_COLUMNS[Department Name] |                    |
| Name                             | Parsible Values                           |                                                                                                    |                    |
| Add a new column                 | Possible values.                          | Current Dow                                                                                                    |                    |
|                                  | Possible Values Context:                  | Current Row                                                                                                    |                    |
|                                  | Allow Values Not In Possible Values List: |                                                                                                    |                    |
|                                  | Disallow Edit In Possible Values Cell:    |                                                                                                    |                    |

### Possible Values Dropdown Dependency Continued

| Steps 🤟              | Editable Table    | ① Preview t        | able                |                |   |
|----------------------|-------------------|--------------------|---------------------|----------------|---|
| ♀ Upload             | Cost Center<br>ID | Department<br>Name | Cost Center<br>Name | Name           |   |
| Le Configure Columns | 2                 | L                  | L                   | P              | ] |
|                      | CC-200            | -                  |                     | Adam Peters    |   |
| Editable Table       | CC-210            | Apps               |                     | Brenda Moreno  |   |
| Validation           |                   | Find               | 2                   | Ciara Klein    |   |
|                      |                   |                    |                     | Eric Chan      | - |
| Row Level Security   |                   |                    |                     | Erica Lawrence |   |
|                      |                   |                    |                     |                | - |

17

{row.Source Column Name}=lookup(Source Column Name,Destination Table Name,Destination Column Name,Return Value)

Example

 {row.Cost Center Name}=lookup(Cost Center,Acme Cost Center List,Cost Center ID,Cost Center Name)

```
If "<%=$CurrentUser:Users.Role%>" = "Apptio Admin"
    row.Amount.isEditable="false"
Else
```

row.Amount.isEditable="true"

End If

- You can utilize Apptioscript to trigger based on certain events within the editable table. Here are some of the commonly used events:
  - onload
  - cellEdit
  - addRow
  - duplicateRow
- Example would be using Apptioscript to populate the user who edited the row.
  - if eventType = "cellEdit" OR eventType = "addRow"
  - row.User = "<%=\$CurrentUser:Users.Id%>"
  - end if

20

# Part III: Demo of Editable Tables

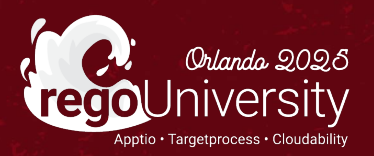

# Questions?

**A A A** 

儲

60

R

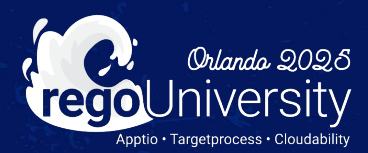

- Problem: Manual excel file maintained to track project OpEx spend that would need to move to run budget. Data quality issues due to manual entry of data. Time consuming to gather all data needed. Reporting was manual and not visible to everyone.
- Solution: Created Editable table with necessary data columns. Used dropdowns and lookups to limit data entry requirements and maintain data quality. Created custom report collection to allow end users to review and analyze data.
- Outcome: Significant increase in data quality issues, and visibility to the information. During budget process, data was able to be added into IT Planning budget quickly and easily.

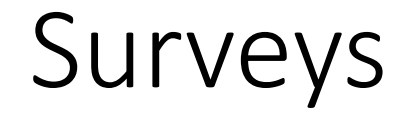

Please take a few moments to fill out the class survey. Your feedback is extremely important for future events.

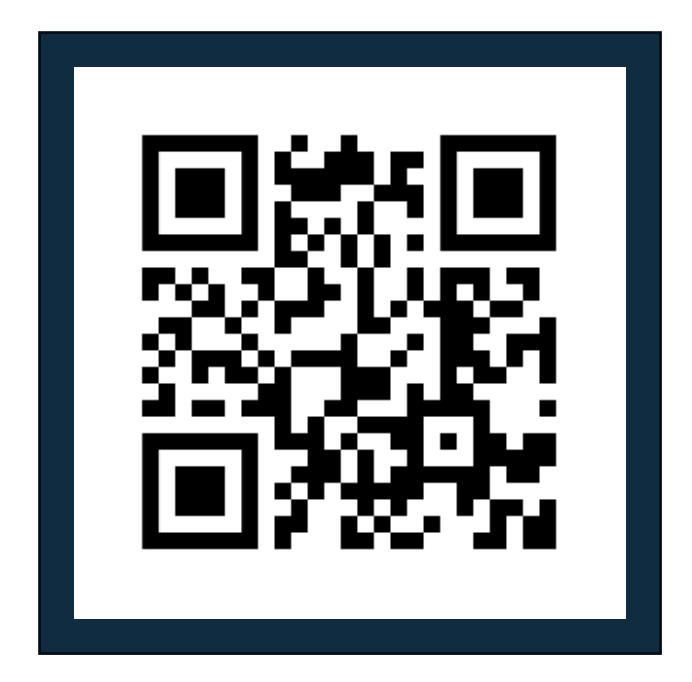

regoUniversity2025

Let Rego be your guide.

## Thank You For Attending Rego University

### Instructions for PMI credits

- Access your account at pmi.org
- Click on **Certifications**
- Click on Maintain My Certification ٠
- Click on Visit CCR's button under the Report PDU's ٠
- Click on Report PDU's •
- Click on Course or Training •
- Class Provider = Rego Consulting
- Class Name = regoUniversity
- Course **Description**
- Date Started = Today's Date
- Date Completed = Today's Date ٠
- Hours Completed = 1 PDU per hour of class time
- Training classes = **Technical** ٠
- Click on I agree and Submit

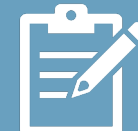

Let us know how we can improve! Don't forget to fill out the class survey.

regoUniversity2025

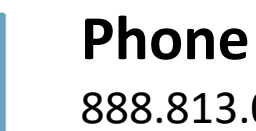

888.813.0444

Email info@regoconsulting.com

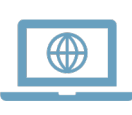

Website www.regouniversity.com

#### Let Rego be your guide.

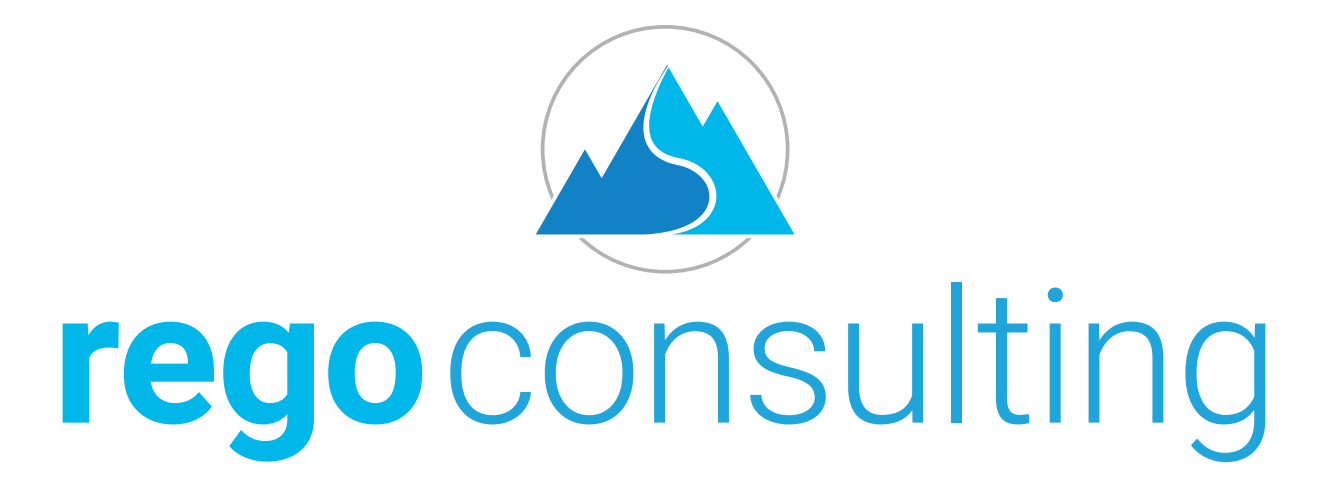

### Let Rego Be Your Guide

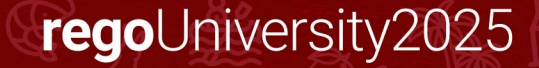